#### Примерный алгоритм регистрации заявления в 1 класс 2021-2022 года на Едином портале государственных и муниципальных услуг (ЕПГУ) (Материалы носят рекомендательный характер)

1) Для регистрации заявления войти на ЕПГУ https://www.gosuslugi.ru, ВНИМАНИЕ! Ваше местоположение должно быть указано «Нижний Тагил».

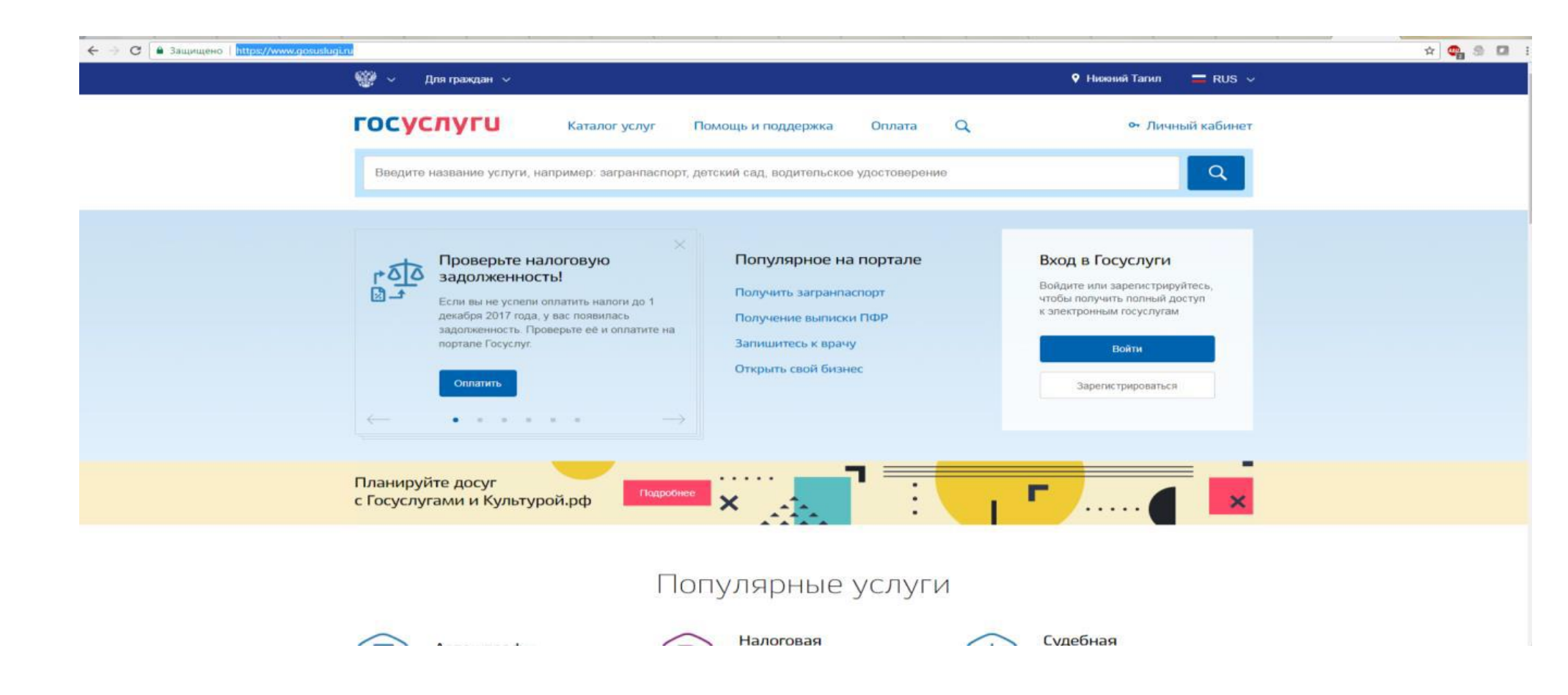

2) Войти в Личный кабинет указав логин и пароль

| E -> C a Защищено   https://esia.gosuslugi.ru/idp/rlogin?cc=bp | * 🔮 🖇 🖬 🗄 |
|----------------------------------------------------------------|-----------|
| госуслуги                                                      |           |
| Доступ к серенсам<br>электронного правительства                |           |
| ВХОД<br>для портала Госуслуг                                   |           |
| Мобильный технфон или техни<br>Веодить в любом формате         |           |
| Rapons:                                                        |           |
| Войти                                                          |           |
| Чужой компьютер                                                |           |
| Восстановить пароль                                            |           |
| Зарепистрируйтесь для полного доступа к сервисам               |           |
| Вход с помощью: СНИЛС Электронных средств                      |           |

### 3) Выбрать «Каталог услуг», «Органы власти»

| 🛐 Офі   😾 Шті   😁 Авт   黉 Миі   🖂 Поч   🚳 Поў | 🕲 Шк: 🕲 дог 🛛 🕲 Но; 🔚 Фо; 🛛 👸 Пр: 🕼 Гла | 🛐 Ορ:   🛆 Бає́   💼 Αуε   💼 1-Ν   M Βχς   🛅 Ππε | 🖣 Фој   👸 Пра   🍟 Ми   👸 Неа   👹 Обј   🔇 Ме   🔇 Сос   🔇 S                | 🗽 R 🔵 Pee 📦 x 🕂 — 🗇                           |
|-----------------------------------------------|-----------------------------------------|------------------------------------------------|--------------------------------------------------------------------------|-----------------------------------------------|
| C gosuslugi.ru/structure                      |                                         |                                                |                                                                          | 🖈 ಿ 🎘 🏀                                       |
| госу                                          | /слуги                                  | Услуги Оплата Подде                            | ржка Q 🔯 Бабенко Е.П. 🔻                                                  |                                               |
| Кат                                           | алог госуслуг для г                     | раждан 🗸                                       | Узнайте, как получить электронную подпись для<br>доступа ко всем услугам |                                               |
| Вве                                           | ците название услуги или ведомства      |                                                | Q                                                                        |                                               |
|                                               | Категории услуг                         | Органы власти                                  | Жизненные ситуации                                                       |                                               |
| *                                             | МВД России                              | ФР ПФР                                         | ТУВМ МВД России                                                          |                                               |
| <u> </u>                                      | ФНС России                              | 👾 ФССП России                                  | 👾 Минздрав России                                                        |                                               |
| \$                                            | МЧС России                              | 🐝 Росреестр                                    | 👾 Роскомнадзор                                                           |                                               |
| ۲                                             | ФСС РФ                                  | Росавтодор                                     | Роспотребнадзор                                                          |                                               |
| Федера                                        | альные министерства, подведомственны    | е им агентства, службы, надзоры 🗸              |                                                                          | 😳 Задать вопрос 🗙                             |
| S <u> </u>                                    |                                         |                                                | 🖪 🖸 🕄 🛈 🕄 🖿 🖻                                                            | 💈 🔩 📀 🗍 🌠 😋 🔶 🖵 🕼 РУС 15.23   1<br>16.02.2021 |

| 🖂 Служба ТЕХ ПОДД - П 🗴 🛛 🔀 Просмотр запроса: 4 | #V 🗙 🛛 🕲 Школам. Электроннос 🗙 📋 Аудит по | ользователей / 🗙 🛛 🗙 Входящи | ие (180) - upro. 🗙 📔 План | ирование расход 🗙 🛛 🔕 Г | Портал образов | затель: 🗙 🔕 Оператор электронно: 🗙 | 🍵 Портал государственн | × + -         | <b>D</b> ) | × |
|-------------------------------------------------|-------------------------------------------|------------------------------|---------------------------|-------------------------|----------------|------------------------------------|------------------------|---------------|------------|---|
| ← → C 🔒 gosuslugi.ru/structure                  |                                           |                              |                           |                         |                |                                    |                        | \$            | * 👶        | : |
|                                                 | госуслуги                                 |                              | Услуги О                  | плата Поддержка         | q              | Бабенко Е.П. ч                     | •                      |               |            |   |
|                                                 | 🝥 ФСС РФ                                  | Ś                            | Росавтодор                |                         | 🤹 P¢           | оспотребнадзор                     |                        |               |            |   |
|                                                 | Федеральные министерства, подв            | едомственные им аген         | нтства, службы, надз      | юры 🗸                   |                |                                    |                        |               |            |   |
|                                                 | Федеральные службы и агентства            | $\bigcirc$                   |                           |                         |                |                                    |                        |               |            |   |
|                                                 | Региональные органы исполнител            | ьной власти ⊽                |                           |                         |                |                                    |                        |               |            |   |
|                                                 | Органы местного самоуправления            |                              |                           |                         |                |                                    |                        |               |            |   |
|                                                 | Другие организации ⊽                      |                              |                           |                         |                |                                    |                        |               |            |   |
|                                                 |                                           |                              |                           |                         |                |                                    | ÷                      | Задать вопрос | ×          |   |
|                                                 | Помощь и поддержка                        | Информация о порта           | ле Полеза                 | ные ресурсы             | н              | laши проекты                       |                        |               |            |   |
|                                                 | Вход и регистрация                        | Новости                      | Российс                   | кая общественная        | Д              | осудебное обжалование              |                        |               |            |   |
|                                                 | Вопросы по оплате                         | Информация о платежах        | инициа                    | лыа                     | К              | онтроль инвестиционных программ    |                        |               |            |   |
| 🗄 🗄 🔕 🥭 🖬                                       | o 📻 🖤 🔀 🖊                                 |                              |                           |                         |                | 🖪 🖸 🕄 🚺 🖬                          | I 🖻 🛃 🎲 📀 📋 🔀 (        | 🐳 🔺 🖫 🕼 рус 1 | 11:27      | h |

4) Выбрать «Органы местного самоуправления», «Органы местного самоуправления Свердловской области»

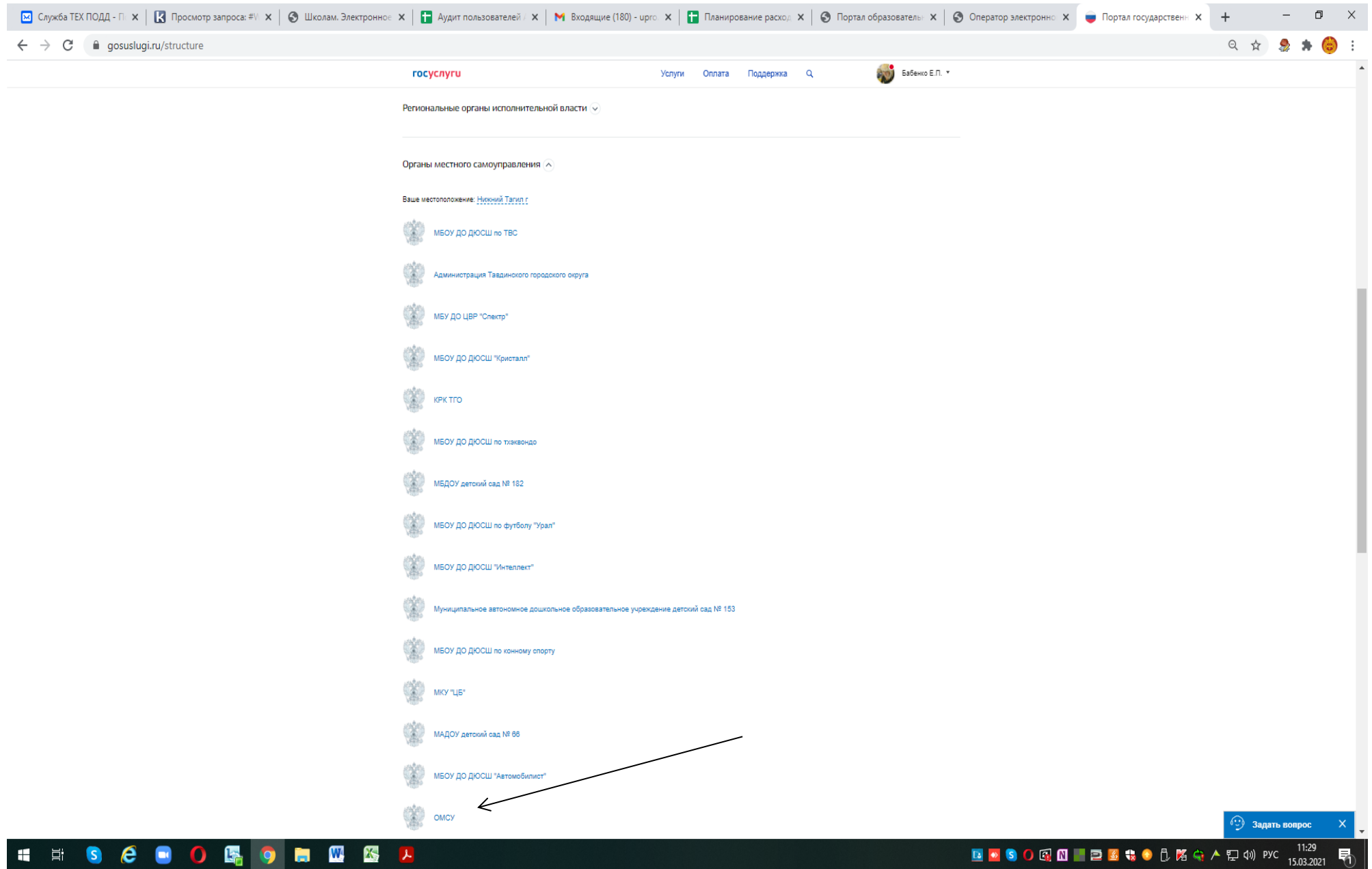

5) Выбрать «Территориальные органы и подведомственные организации»

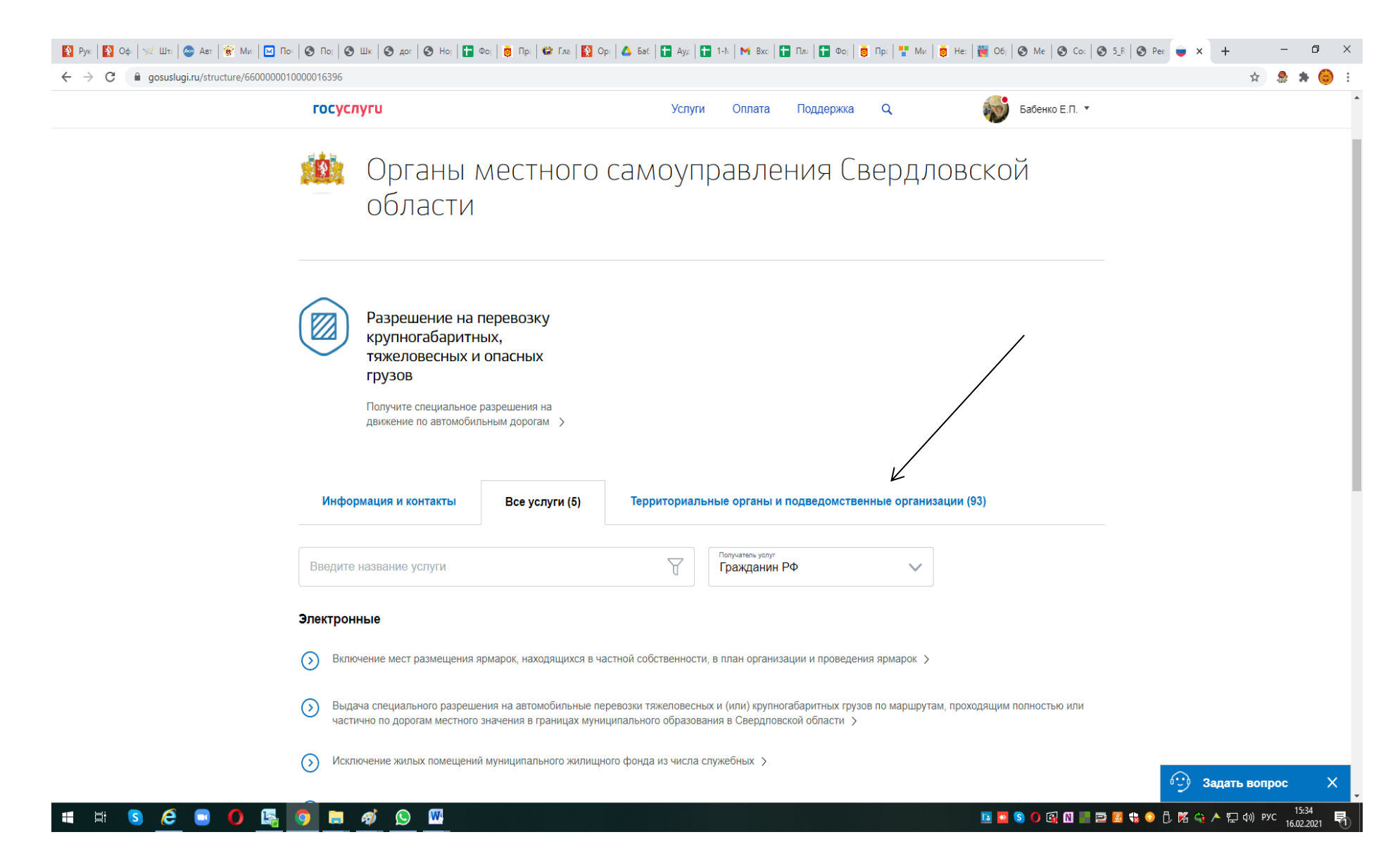

### 6) Находим и выбираем - Администрация города Нижний Тагил

| 🛐 Рук   🛐 Оф   😒 Шт.   👁 Авт   👻 Ми.   🖂 По:   🗞 По;   🗞 Шк   🗞 дог   🗞 Но;   🚼 Фо;   🧯 Пр:   🏶 Гле   🛐 Ор:   🛆 Баб | t Ay⊭ 1-M     | N 🖌 附 Bxc   | 🛨 Пла 📔 🛨 Фој 🗎  | Пра 🕂 Ми | и   👼 Не:   🌉 Обј 🛛 🕙 Ме 🛛 🕙 Сос 🛛 🕥 5_R | 🔇 Pee 🍵 🗙     | +          | - 0        | ×            |
|----------------------------------------------------------------------------------------------------|---------------|-------------|------------------|----------|------------------------------------------|---------------|------------|------------|--------------|
| ← → C 🔒 gosuslugi.ru/structure/660000010000016396                                                                   |               |             |                  |          |                                          |               | \$         | 🎭 🚓 (      | 😑 :          |
| госуслуги                                                                                                    | Услуги        | Оплата      | Поддержка        | ۹        | Бабенко Е.П. 🝷                           |               |            |            | <sup>•</sup> |
| Администрация Восточного сельского поселения Камышловского м                                                        | униципального | ) района Св | ердловской облас | ти >     |                                          |               |            |            |              |
| 🔅 Администрация Галкинского сельского поселения >                                                                   |               |             |                  |          |                                          |               |            |            |              |
| 👔 Администрация Гаринского городского округа 🗲                                                                      |               |             |                  |          |                                          |               |            |            |              |
| 👔 Администрация Горноуральского городского округа 🗲                                                                 |               |             |                  |          |                                          |               |            |            |              |
| 🌋 Администрация города Екатеринбурга 🗲                                                                              |               |             |                  |          |                                          |               |            |            |              |
| 🌋 Администрация города Нижний Тагил >                                                                               |               |             |                  |          |                                          |               |            |            |              |
| 👔 Администрация городского округа "Город Лесной" >                                                                  |               |             |                  |          |                                          |               |            |            |              |
| 👔 Администрация городского округа Богданович >                                                                      |               |             |                  |          |                                          |               |            |            |              |
| 🔹 Администрация городского округа Верх-Нейвинский >                                                                 |               |             |                  |          |                                          |               |            |            |              |
| 🔹 Администрация городского округа Верхнее Дуброво 🗲                                                                 |               |             |                  |          |                                          |               |            |            |              |
| Администрация городского округа Верхний Тагил >                                                                     |               |             |                  |          |                                          |               |            |            |              |
| Администрация городского округа Верхняя Пышма >                                                                     |               |             |                  |          |                                          | ··· _3a       |            |            | X            |
| https://www.gosuslugi.ru/structure/6600000010000051083                                                              |               |             |                  |          |                                          | - <u>-</u> 34 | tano ponpo | 15,25      | , <b>1</b>   |
|                                                                                                    |               |             |                  |          | 🖪 🖸 🕄 💽 🚮 📰 🗖                            | 🍓 📀 🖞 🕅 😋 A   | 팊 🕼 РУС    | 16.02.2021 | 5            |

# 7) Набрать поисковое слово «зачисле» Выбрать «Зачисление в образовательные учреждения»

| 💌 Служба ТЕХ ПОДД - П 🗙 🛛 🔣 Просмотр запроса: #V 🗙 🛛 🌚 | Школам. Электроннос 🗙 📔 Аудит польз                                                                    | ователей / 🗙 📔 附 Входящие (180) - иј             | рго. 🗙   🚹 Планирование расход: 🗙   🚳 Г                                                 | Портал образовательн 🗙 📔 🎯 Оператор электроннон 🗙                                                       | 🔵 Портал государственн 🗙 🕂 — 🗇    |
|--------------------------------------------------------|----------------------------------------------------------------------------------------------------|--------------------------------------------------|-----------------------------------------------------------------------------------------|----------------------------------------------------------------------------------------------------|-----------------------------------|
| ← → C 🌲 gosuslugi.ru/structure/660000001000001560      | 07                                                                                                    |                                                  |                                                                                         |                                                                                                    | ९ 🖈 急 🗯 🌍                         |
|                                                        | госуслуги                                                                                              |                                                  | Услуги Оплата Поддержка                                                                 | Q 🔯 Бабенко Е.П. 🔻                                                                                      |                                   |
|                                                        | Оформите разрешения на<br>строительство в случае<br>индивидуального жилищн<br>капитального строительст | ого или разри<br>ва. > изме                      | рмите документы и получите<br>ешение на перепланировку при<br>нении проекта помещения > | постановление о разрешении на<br>перевод жилого помещения в нежилое<br>или нежилого помещения в жилое > |                                   |
|                                                        | Ульготы на оплату<br>жилищно-коммун<br>услуг                                                           | нальных 🕞 Уче<br>жил<br>Узна                     | ет нуждающихся в<br>пье<br>йте, как встать в очередь на                                 |                                                                                                    |                                   |
|                                                        | Узнайте, какие льготы на<br>и коммунальных услуг<br>предоставляются в вашен<br>оформите субсидию или н | лплату жилья получ<br>грегионе,<br>омпенсацию >  | чение жилых в вашем регионе Э                                                           |                                                                                                    |                                   |
|                                                        | Информация и контакты                                                                                  | Все услуги и функции (84)                        | Территориальные органы и под                                                            | ведомственные организации (17)                                                                          |                                   |
|                                                        | зачисле                                                                                                |                                                  | Получатель услуг<br>Гражданин РФ                                                        | ~                                                                                                    |                                   |
|                                                        | Электронные                                                                                            | ,                                                |                                                                                         |                                                                                                    |                                   |
|                                                        | Зачисление в образовательное у                                                                         | нреждение >                                      |                                                                                         |                                                                                                    |                                   |
|                                                        | Неэлектронные                                                                                          |                                                  |                                                                                         |                                                                                                    |                                   |
|                                                        | Прием заявлений, постановка на<br>дошкольного образования (детск                                       | учет и зачисление детей в образова<br>ие сады) > | ательные учреждения, реализующие основн                                                 | ную общеобразовательную программу                                                                       |                                   |
|                                                        |                                                                                                    |                                                  |                                                                                         |                                                                                                    | 😳 Задать вопрос 🛛 🗙               |
|                                                        |                                                                                                    |                                                  |                                                                                         |                                                                                                    |                                   |
|                                                        | Помощь и поддержка                                                                                     | Информация о портале                             | Полезные ресурсы                                                                        | Наши проекты                                                                                            |                                   |
|                                                        | Вход и регистрация                                                                                     | Новости                                          | Российская общественная                                                                 | Досудебное обжалование                                                                                  |                                   |
|                                                        | Вопросы по оплате                                                                                      | Информация о платежах                            | инициатива                                                                              | Контроль инвестиционных программ                                                                        |                                   |
| 📲 🗏 🧿 🖨 🖸 😫                                            | <b>= ···</b> Ks 🖊                                                                                      |                                                  |                                                                                         | 🖪 🔼 🌖 🐼 🛛                                                                                               | 📲 🖻 😼 🎨 📀 揽 🌠 🛶 🥕 🖫 🕼 РУС 11:34 関 |

## 8) ВНИМАНИЕ!!! с 30.03.2021 – на Госуслугах – новые требования к заполнению Заявления для приема в 1 класс – «Заполненные заранее черновик и заявления не рассматриваются!!!!!

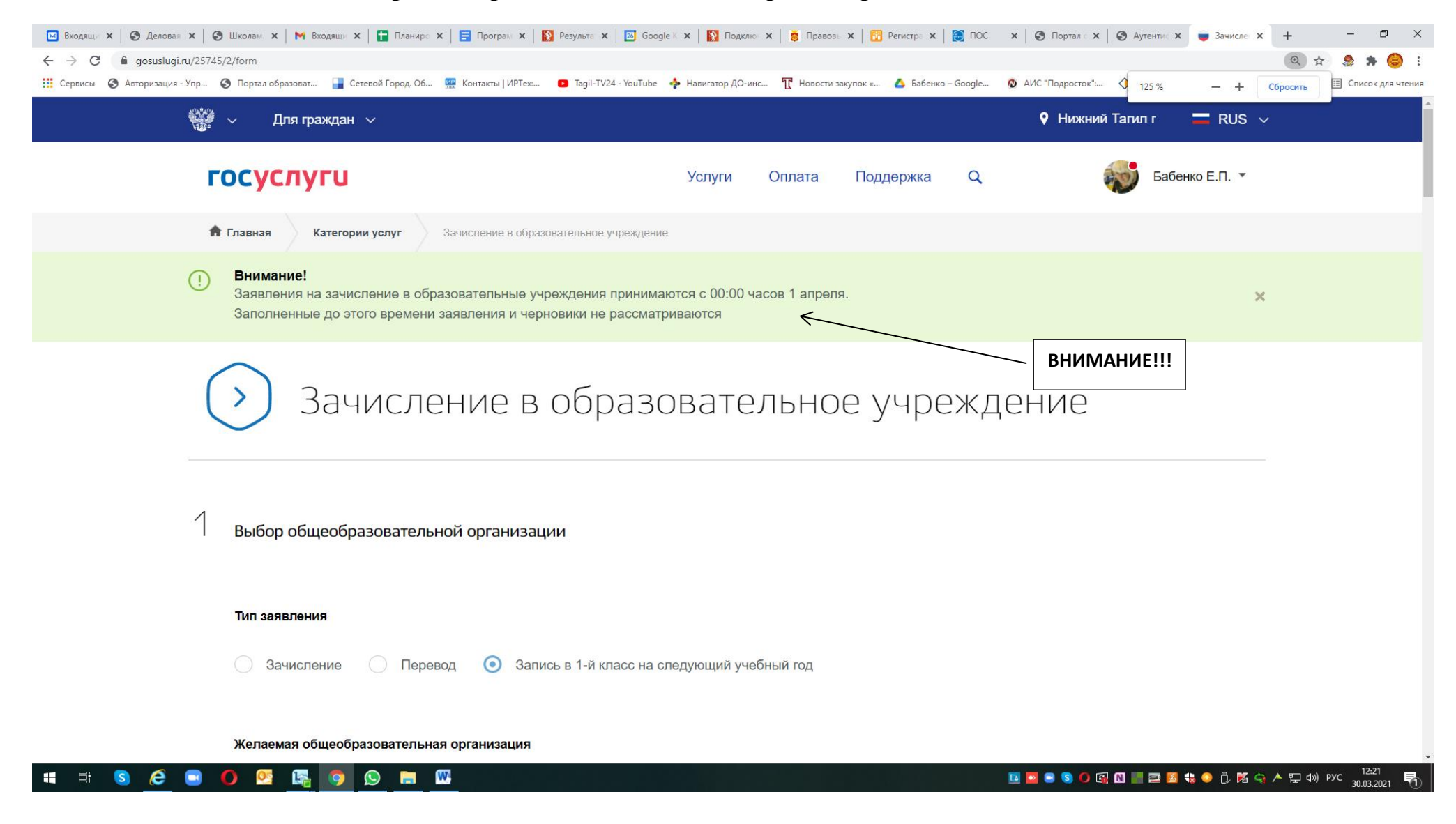

#### 🗵 (1) Служба ТЕХ ПОДД 🗴 🔀 Просмотр запроса: #V 🗴 🛞 Школам. Электронно x 🖡 🚡 Аудит пользователей / X 🛛 🗙 Входящие (180) - ирго x 🖡 🚼 Планирование раскод X 🛞 Портал образователь: X 🛞 Оператор электронно x 👳 Зачисление в образов X 🕂 o × ← → C 🔒 gosuslugi.ru/25745/2/info २ 🖈 🧶 🗯 🍪 🗄 👹 🗸 Для граждан 🗸 Нижний Тагил г 🗖 RUS 🗸 госуслуги 101 Поддержка Q Бабенко Е.П. 🔻 Услуги Оплата 🛉 Главная Категории услуг Зачисление в образовательные учреждения Зачисление в образовательное учреждение города Нижний Тагил Зачисление в образовательные учреждения < Вернуться Услугу предоставляет Администрация города Нижний Тагил Получить услугу Описание услуги Содержание Описание услуги Как получить услугу 🔿 Как получить услугу Стоимость и порядок оплаты Способы подачи заявки: Сроки оказания услуги • Лично Через законного представителя Категории получателей Через МФЦ Основания для оказания услуги, На официальном сайте ведомства основания для отказа Через ЕПГУ Результат оказания услуги Способы получения результата: Контакты • Лично Через законного представителя Через МФЦ 📴 💁 🌑 💽 🖸 📰 🔜 🐸 🎨 🗘 🏌 🌠 🛶 人 🗜 ф)) рус 11:36 15:03:2021 W i S e X L

#### 9) Внимание!!!! 01.04.2021 в 00: 00 Выбрать команду «Получить услугу»

10) Начинаем регистрацию:

11) Начать ввод заявления:

- Выбрать муниципалитет «г. Нижний Тагил»
- тип заявления «Первоклассник\_2021» (необязательно к заполнению)
- Выбираем общеобразовательное учреждение
- Выбрать класс «1(2021/2022)»

| 🛛 Входящи 🗙 🛛 😒 Деловая 🗙 🛛 🥸 Школам. 🗙 🖌 🖿 Входящи 🗙 🛛 🚼 Планиро 🗙 🛛 🚍 Програм 🗙 🛛 🛐 Резу. | ильта: 🗙   🔝 Google K. 🗙   🛐 Подклю: 🗙   👼 Правовь 🗙   📴 Регистра 🗙   💓 П     | DC 🗙   🕲 Портал с 🗙   🌚 Аутентис 🗙 🛑 Зачислен 🗙 🕂 — 🗖 💈    |
|---------------------------------------------------------------------------------------------|-------------------------------------------------------------------------------|------------------------------------------------------------|
| · → C a gosuslugi.ru/25745/2/form                                                           |                                                                               | ० 🛧 🎭 🌲 🎯                                                  |
| , Сервисы 📀 Авторизация - Упр 📀 Портал образоват 冒 Сетевой Город. Об 🏧 Контакты   ИРТех 💶 Т | Гадіі-TV24 - YouTube 💠 Навигатор ДО-инс 🍸 Новости закупок « 🛆 Бабенко – Googi | е 🙋 АИС "Подросток": 🔷 Портал персониф » 🗏 Список для чтен |
| госуслуги                                                                                   | Услуги Оплата Поддержка Q                                                     | Бабенко Е.П. 🔻                                             |
| Желаемая общеобразовательная организация                                                    |                                                                               |                                                            |
| Муниципалитет                                                                               |                                                                               |                                                            |
| г. Нижнии Тагил                                                                             | $\sim$                                                                        |                                                            |
| Прием заявлений по муниципалитету осуществляется с п                                        | 0                                                                             |                                                            |
| Приемная кампания                                                                           |                                                                               |                                                            |
| ПЕРВОКЛАССНИК_2021                                                                          | $\sim$                                                                        |                                                            |
|                                                                                             | необязательно                                                                 |                                                            |
| Общеобразовательная организация                                                             |                                                                               |                                                            |
| МБОУ СОШ № 10                                                                               | $\sim$                                                                        |                                                            |
|                                                                                             |                                                                               |                                                            |
| Параллель                                                                                   | $\checkmark$                                                                  |                                                            |
|                                                                                             | необязательно                                                                 |                                                            |
|                                                                                             |                                                                               |                                                            |
| Класс<br>1 (2021/2022)                                                                      | $\checkmark$                                                                  |                                                            |
|                                                                                             |                                                                               |                                                            |
|                                                                                             |                                                                               |                                                            |
| Льгота                                                                                      | $\sim$                                                                        |                                                            |
|                                                                                             | необязательно                                                                 |                                                            |
|                                                                                             |                                                                               | ···) Задать во <u>прос X</u>                               |
| Язык обучения                                                                               |                                                                               |                                                            |

12) Выбираем параметры, проставляем галочки где необходимо:

|                                            |                                |                    | _           | _            | -   |  |              |   |  |
|--------------------------------------------|--------------------------------|--------------------|-------------|--------------|-----|--|--------------|---|--|
| госуслуги                                  |                                | Услуги             | Оплата      | Поддержка    | Q   |  | Бабенко Е.П. | • |  |
| Льгота                                     |                                |                    |             | $\sim$       |     |  |              |   |  |
|                                            |                                |                    |             | необязател   | ьно |  |              |   |  |
| Язык обучения                              |                                |                    |             |              |     |  |              |   |  |
| Русский язык                               |                                |                    |             | $\checkmark$ |     |  |              |   |  |
| Потребность в адаптирова                   | анной образовательной программ | е или в создании о | специальных | условий      |     |  |              |   |  |
| Согласие на адаптирован                    | ную образовательную программу  |                    |             |              |     |  |              |   |  |
| В выбранной организации                    | обучается брат или сестра      |                    |             |              |     |  |              |   |  |
|                                            |                                |                    |             |              |     |  |              |   |  |
| 2                                          |                                |                    |             |              |     |  |              |   |  |
| 🛆 Информация о заявителе                   |                                |                    |             |              |     |  |              |   |  |
| Тип заявителя                              |                                |                    |             |              |     |  |              |   |  |
| <ul> <li>Законный представитель</li> </ul> | О Доверенное лицо              |                    |             |              |     |  |              |   |  |
|                                            |                                |                    |             |              |     |  |              |   |  |
|                                            |                                |                    |             |              |     |  |              |   |  |

Если в выбранном Вами общеобразовательном учреждении обучается брат (сестра), проставляем галочку и вносим данные ребенка.

| Tucychyru          |                            | Услуги                   | Оплата         | Поддержка     | Q | Баб | бенко Е.П. 🔻 |
|--------------------|----------------------------|--------------------------|----------------|---------------|---|-----|--------------|
| Пьгота             |                            |                          |                |               |   |     |              |
| JEIOTA             |                            |                          |                |               |   |     |              |
|                    |                            |                          |                | пеооязательн  | 5 |     |              |
| Язык обучения      |                            |                          |                |               |   |     |              |
| Русскии язык       |                            |                          |                | $\sim$        |   |     |              |
|                    | × c                        |                          |                |               |   |     |              |
| Потребность в ад   | аптированнои образовательн | юи программе или в созда | нии специальнь | х условии     |   |     |              |
| Согласие на адап   | тированную образовательную | о программу              |                |               |   |     |              |
|                    |                            |                          |                |               |   |     |              |
| 💟 В выбранной орга | низации обучается брат или | сестра                   |                |               |   |     |              |
|                    |                            |                          |                |               |   |     |              |
|                    |                            |                          |                |               |   |     |              |
|                    |                            |                          |                |               |   |     |              |
| Фамилия            | Имя                        |                          | Отчество       |               |   |     |              |
| Фамилия            | ИМЯ                        | необязательно            | Отчество       | необязательно |   |     |              |
| Фамилия            | Имя<br>необязательно       | необязательно            | Отчество       | необязательно |   |     |              |
| Фамилия            | ИМЯ                        | необязательно            | Отчество       | необязательно |   |     |              |
| Фамилия            | Имя                        | необязательно            | Отчество       | необязательно |   |     |              |
| Фамилия            | ИМЯ                        | необязательно            | Отчество       | необязательно |   |     |              |

13) Указать данные заявителя (автоматически система внесет Ваши данные):

Выбрать, кем является заявитель – родителем (законным представителем ребенка) или лицом, действующим от имени законного представителя (на основании нотариальной доверенности)

Если заявитель является законным представителем ребенка (родителем):

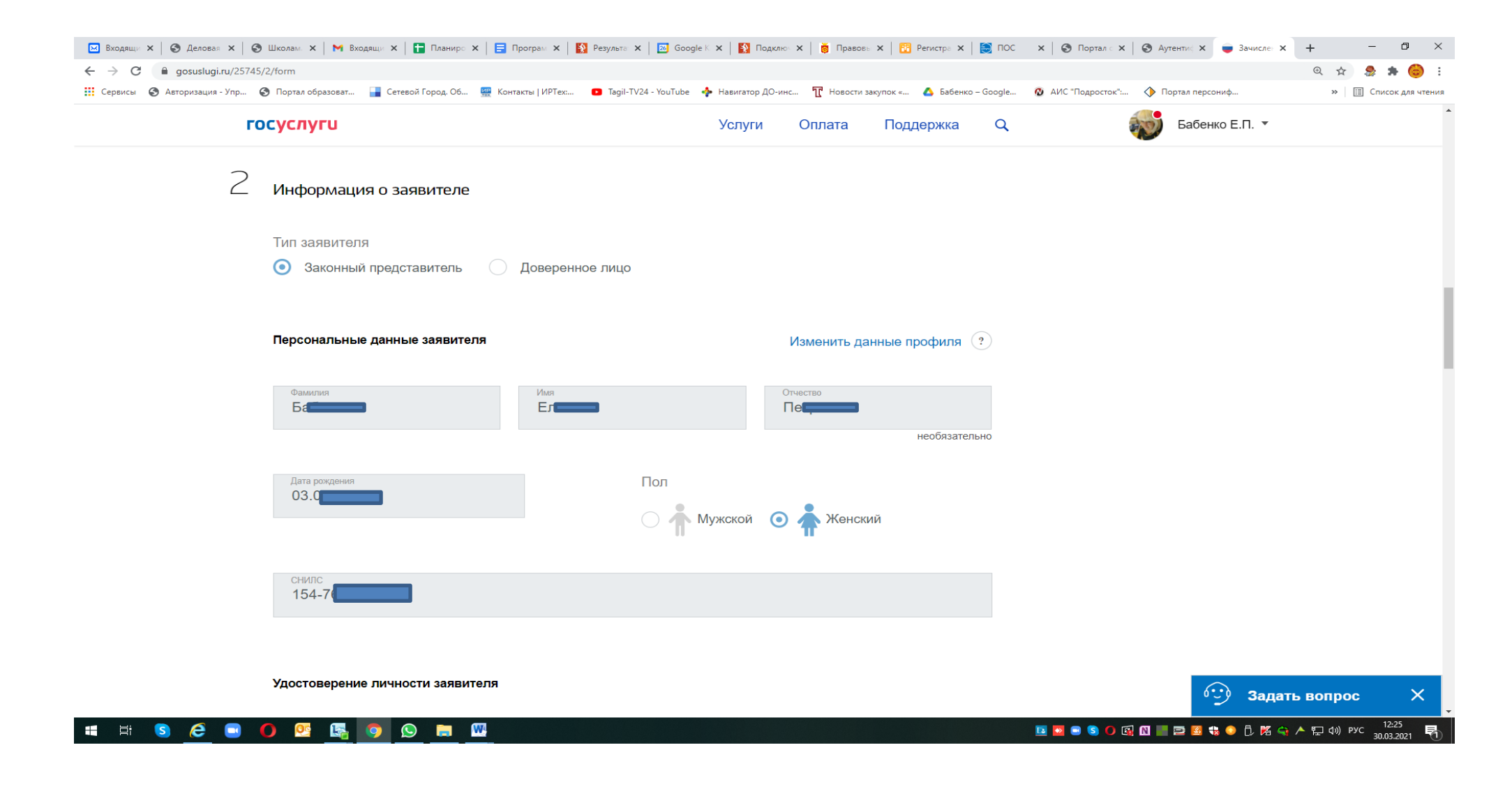

Если заявитель является лицом, действующим от имени родителей (на основании нотариальной доверенности) - (проставляем галочку «доверенное лицо») и вводятся данные не только заявителя, но и законного представителя ребенка, а также данные документа, подтверждающего полномочия заявителя:

|                                                                                                    |                                                                                                    | Verve                                                                         | Onnate                                                            | Поллержка                                                                                                    |                                                     | Бабенко Е.П. 🔻                                           |
|----------------------------------------------------------------------------------------------------|----------------------------------------------------------------------------------------------------|-------------------------------------------------------------------------------|-------------------------------------------------------------------|----------------------------------------------------------------------------------------------------|-----------------------------------------------------|----------------------------------------------------------|
|                                                                                                    |                                                                                                    | 5 GHylv                                                                       | Cipiara                                                           | Поддержка                                                                                                    |                                                     | Laberro El I.                                            |
|                                                                                                    |                                                                                                    |                                                                               |                                                                   |                                                                                                    |                                                     |                                                          |
| Информация о законном представит                                                                                                    | геле                                                                                                    |                                                                               |                                                                   |                                                                                                    |                                                     |                                                          |
| Тип родства                                                                                                    |                                                                                                    |                                                                               |                                                                   | $\sim$                                                                                                    |                                                     |                                                          |
|                                                                                                    |                                                                                                    |                                                                               |                                                                   |                                                                                                    |                                                     |                                                          |
| Документ, подтверждающий полном                                                                                                    | очия законного предо                                                                                                    | ставителя                                                                     |                                                                   |                                                                                                    |                                                     |                                                          |
| Название документа                                                                                                    |                                                                                                    |                                                                               |                                                                   |                                                                                                    |                                                     |                                                          |
|                                                                                                    |                                                                                                    |                                                                               |                                                                   |                                                                                                    |                                                     |                                                          |
| Серия                                                                                                    |                                                                                                    | Номер                                                                         |                                                                   |                                                                                                    |                                                     |                                                          |
|                                                                                                    | необязательно                                                                                                    |                                                                               |                                                                   | необязательно                                                                                                    |                                                     |                                                          |
| Дата выдачи                                                                                                    |                                                                                                    | Срок действия                                                                 | li i                                                              | 11                                                                                                    |                                                     |                                                          |
| необязате                                                                                                    | льно                                                                                                    |                                                                               | необязате                                                         | льно                                                                                                    |                                                     |                                                          |
| Кем выдан                                                                                                    |                                                                                                    |                                                                               |                                                                   |                                                                                                    |                                                     | 6 ··· ) 3a                                               |
| o o e e o o o o o                                                                                                    |                                                                                                    |                                                                               |                                                                   | необязательно                                                                                                    |                                                     |                                                          |
| в Школам — Х.   🍽 Входящи – Х.   🖬 Планир – Х.   🚦<br>5/2/form<br>😪 Портал образоват 📑 Сетевой Город. Об 👷 )                                                                                                    | <ul> <li>Програм ×   К Результа</li> <li>Сонтакты   ИРТех&lt; Таgil-Т</li> </ul>                                                                                                    | 🗙   🔝 Google 🗉 🗙   🚺 г<br>V24 - YouTube 🛛 🔶 Навигатор                         | одклю ×   📮 Правов<br>ДО-инс 🏗 Новости з                          | - 🗙   🛄 Регистра 🗙   📷 1<br>акулок « 🔥 Бабенко – Goo                                                                                                    | пос ×   👁 Пертал - ×   👄 .                          | Аутенти: 🗙 🕌 Зачисл<br>Портал персониф                   |
| <ul> <li>Школам × М Входящи × Паннирс × Е</li> <li>5/2/form</li> <li>Портал образоват</li> <li>Сетевой Город. Об</li> <li>Сетевой Город. Об</li> </ul>                                                                                                | 🛛 Програм 🗙   🚺 Результа<br>Сонтакты   ИРТех 🚥 Tagil-T                                                                                                    | ×   🗊 Google к x   🛐 г<br>V24 - YouTube 💠 Навигатор<br>Услуги                 | одклю ×   🖗 Правоет<br>дО-инс 🏆 Новости з<br>Оплата               | ×   👪 Регистра ×   📰 акупок « 🍐 Бабенко – Goo<br>Поддержка                                                                                                    |                                                     | Аутенти: Х 🗨 Зачисл<br>Портал персониф<br>Бабенко Е.П. Y |
| В Школам X   М Входящь X   С Планир X   С<br>5/2/form<br>© Портал образоват Сстевой Город. Об ∰ №<br>ОСУСЛУГИ<br>КОМ ВЫДАН                                                                                                    | 🛛 Програм 🗙   🛐 Результа<br>Сонтакты   ИРТех 😋 Таріі-Т                                                                                                    | X   🖸 Google : X   🛐 r<br>V24 - YouTube 🔸 Hasurratop<br>VCNyrv                | одкино × і в Правоні<br>ДО-нис Т Новости з<br>Оплата              | <ul> <li>х С Регистра х С К Г</li> <li>акулок «</li> <li>Сабенко - Goo</li> <li>Поддержка</li> <li>необязательно</li> </ul>                                                         |                                                     | Аутенти × 🗨 Зачисл<br>Портал персониф<br>Бабенко Е.П. 🔻  |
| В Школами X   № Входящи X   🖬 Планири X   Е<br>5/2/form<br>© Портал образоватии 📑 Сетевой Город. Об  №<br>ОСУСЛУГИ<br>КОМ ВЫДАН                                                                                                    | а Програм 🗙   🚺 Результи<br>іонтакты   ИРТехіш 🔹 Тарії-Ті                                                                                                    | X   C Google   X   S r<br>V24 - YouTube I Hasertarop<br>VCNYFV                | оджию × В Правови<br>20-инс Т Новости з<br>Оплата                 | х С Репнетра X С 100 лакупок к С Бабенко – Goo<br>Поддержка С<br>необязательно                                                                                                    |                                                     | Аутенти: Х 🛥 Зачисл<br>Портал персониф<br>Бабенко Е.П. 🤊 |
| В Школам X   М Вкодлице X   В Планире X   В<br>5/2/form<br>© Портал образоват В Сетевой Город. 06 ∰ №<br>ССУСЛУГИ<br>КОМ ВЫДАН<br>Персональные данные законного пр                                                                                    | <ul> <li>Програм × S Результа</li> <li>Сонтакты   ИРТех</li> <li>Тадіі-Т</li> <li>Тадіі-Т</li> </ul>                                                                                                    | x   💽 Goegle : x   💟 г<br>V24 - YouTube 🔶 Навигатор<br>Услуги                 | одкинс ×   В Правон<br>до-инс Т Новости з<br>Оплата               | акупок « С Регнетр» ж 💽 🖬<br>акупок « С Бабенко – Goo<br>Поддержка<br>необязательно                                                                                                 |                                                     | Аутенти: Х — Зачисл<br>Портал персониф<br>Бабенко Е.П. * |
| Школам. Х М Входящ.: Х Планир.: Х С<br>5/2/Гогт<br>Порта образоват Сстевой Город. Об                                                                                                    | Програм X 🛐 Результа<br>Сонтакты   ИРТех С Тарії-Т<br>Редставителя                                                                                                    | X CONTUBE A CONTUBE                                                           | одили: × В Правова<br>до-ник Т Новости з<br>Оплата                | <ul> <li>х</li> <li>Репнетра х</li> <li>Бабенко - Goo</li> <li>Поддержка</li> <li>Необязательно</li> </ul>                                                                          | ТОС ×   ⊘ Портал ×   ⊘ .<br>gle @ АИС "Подросток" ↓ | Аутентик X 🕳 Зачисл<br>Портал персотиф<br>Бабенко Е.П. 🔨 |
| В Школам. Х М Входящ. Х В Планир. Х В<br>5/2/form<br>© Портал образоват<br>© Сетевой Город. Об № №<br>ССУСЛУГИ<br>КОМ ВЫДАН<br>Персональные данные законного пр<br>Фамилия                                                                            | Програм X В Результи<br>Контакти   ИРТех С Тарінт<br>Редставителя<br>Имя                                                                                                    | X COULTUPE A HERRITATOD<br>X744 - YouTupe A HERRITATOD<br>XCUNTUP             | оджино × Правоен<br>20-инс П Новости з<br>Оплата<br>Отчество      | <ul> <li>Х</li> <li>Репнетря</li> <li>Х</li> <li>Вабенко - Goo</li> <li>Поддержка</li> <li>Необязательно</li> <li>необязательно</li> </ul>                                          | 10С ×   Э Пертал ×   Э .<br>jle @ АИС "Подросток"ы  | Аутенти: Х 🛥 Зачисл<br>Портал персониф<br>Бабенко Е.П. 🤊 |
| В Школами X   № Входящи X   С Планири X   С<br>5/2/form<br>© Портал образовати С Сетевой Город. Об № №<br>ССУСЛУГЦ<br>КОМ ВЫДАН<br>Персональные данные законного пр                                                                                   | Програм X S Результи<br>сонтакты   ИРТехни Ф Таgil-T<br>редставителя<br>Имя                                                                                                    | X CON                                                                         | одклю × В Правон<br>до-инс Т Новости з<br>Оплата<br>Отчество      | Х С Репчетр≓ Х С Акулоски. Акулоски С Бабенко – Geo Поддержка Необязательно необязательно                                                                                           | 10С ×   Э Пертал ×   Э .<br>gle @ АИС "Подросток" Ф | Аутенти: Х 🗨 Зачисл<br>Портал персониф<br>Бабенко Е.П.   |
| В Школам X   № Вкодица: X   С Планира X   С<br>5/2/form<br>© Портал образоват С Сетевой Город. 06                                                                                                    | Програм X  Результи Сонтакты   ИРТех  Редставителя Имя                                                                                                    | x   C Google : x   C г<br>V24 - VouTube 	 Навигатор<br>Услуги                 | одили: × В Правон<br>до-инс Т Новости з<br>Оплата<br>Отчество     | <ul> <li>х С Регнетр: х С К Г</li> <li>акупок « С Бабенко – Goo</li> <li>Поддержка</li> <li>необязательно</li> <li>необязательно</li> </ul>                                         |                                                     | Аутенти: Х • Зачисл<br>Портал персониф<br>Бабенко Е.П. • |
| В Школам. Х М Входящ. Х В Планир. Х В<br>5/2/form<br>© Портал образоват В Сетевой Город. Об № )<br>ССУСЛУГИ<br>КОМ ВЫДАН<br>Персональные данные законного пр<br>Фамилия<br>Дата рождения                                                              | Програм X S Результа<br>Сонтакты   ИРТех С Тарінт<br>Сонтакты   ИРТех С Тарінт<br>Имя                                                                                                    | × I I Google × X I I Г<br>V24 - YouTube ◆ Навигатор<br>Услуги<br>Пол          | одили: × В Привон<br>ДО-ник Т Новости з<br>Оплата<br>Отчество     | <ul> <li>х С Регнетра х С К Н</li> <li>акупок «</li> <li>Сабенко - Goo</li> <li>Поддержка</li> <li>Необязательно</li> <li>необязательно</li> </ul>                                  | 10C ×   © Портал ×   © .<br>ple © АИС "Подросток" Ф | Аутенти: Х • Зачиса<br>Портал персониф<br>Бабенко Е.П. • |
| В Школам. Х М Входящ. Х В Планир. Х В<br>5/2/Гогт<br>© Портал образоват В Сетевой Город. Об № 1<br>ОСУСЛУГИ<br>КОМ ВЫДАН<br>Персональные данные законного пр<br>Фамилия<br>Дата рождения                                                              | Програм X 🛐 Результа<br>Сонтакты   ИРТех • Таріі-Т<br>Редставителя<br>Имя                                                                                                    | × I III Geogle I × I II Г<br>V24 - YouTube                                    | одили: × В Привонт<br>до-ник Т Новости з<br>Оплата<br>Отчество    | <ul> <li>×</li> <li>№ Репнетра ×</li> <li>№ Бабенко - Goo</li> <li>Поддержка</li> <li>Необязательно</li> <li>необязательно</li> </ul>                                               | 10С ×   Э Портал ×   Э .<br>gle                     | Аутентні X                                               |
| <ul> <li>Школам. Х М Входящ.: Х Планир.: Х С</li> <li>Лород. Об В Солексий Город. Об В С</li> <li>Суслуги</li> <li>Кем Выдан</li> <li>Персональные данные законного пр</li> <li>Фамилия</li> <li>Дата рождения</li> <li>СНИЛС</li> </ul>              | Програм X В Результ  опитанты   ИРТех  Топитанты   ИРТех  Топитанты   ИРТех  РИН   РИН | × В Google × В Г<br>V24 - VouTube → Невигатор<br>Услуги<br>Пол<br>О ↑ Мужской | одклю × Присси<br>до-нис С Новости з<br>Оплата<br>Отчество        | <ul> <li>× № Репнетря × № 1</li> <li>вачинок н</li> <li>Сабенко - Goo</li> <li>Поддержка</li> <li>Необязательно</li> <li>необязательно</li> <li>48</li> </ul>                       | 10C ×   Э Портал ×   Э .<br>gle У АИС "Подросток" У | Аутентні X                                               |
| Школам. Х М Входиц.: Х Планир.: Х С<br>5/2/Гогт<br>© Портал образоват<br>© Суслуги<br>Ком Выдан          Персональные данные законного пр         Фамилия         Дата рождения         СНИЛС                                                         | Програм X В Результ  опитанты   ИРГез  Тарінт  Опитанты   ИРГез  Пимя                                                                                                    | × В Google × В Г<br>V24 - YouTube ◆ Насигатор<br>Услуги<br>Пол<br>О ↑ Мужской | оджлю × Приссел<br>ДО-никс П Новости з<br>Оплата<br>Отчество      | Х С Репнетр≓ Х С Азбенко - Goo<br>Поддержка<br>необязательно<br>необязательно                                                                                                    | 10C ×   Э Портал ×   Э .<br>jle                     | Аутентні X                                               |
| <ul> <li>Школам. Х М Входиц. Х Планир. Х С</li> <li>7/2/Гогт</li> <li>Порта образоват</li> <li>Сстевой Город. Об</li> <li>Суслуги</li> <li>Ком Выдан</li> </ul> Персональные данные законного пр Дата рождения СНИЛС Гражданство Российской Федерации | Програм X В Результе<br>контакты   ИРТех С Тарінт<br>редставителя<br>Имя                                                                                                    | × В Фооде × В Г<br>V24 - YouTube ◆ Насигатор<br>Услуги<br>Пол<br>↑ Мужской    | оджие × • присон<br>ДО-никс Т Новости з<br>Оплата<br>Отчество     | Х С Репери Х С К<br>акупок к ▲ Бабенко - Goo<br>Поддержка<br>необязательно<br>необязательно                                                                                         | 10C ×   О Портал ×   О                              | Аутентні X                                               |
| Видалах. Х № Входящ. Х С Планир. Х С<br>5/2/Гогт<br>© Портал образоват<br>© Портал образоват<br>© Суслугч<br>Кем ВЫДАН<br>Персональные данные законного пр<br>Фамилия<br>Дата рождения<br>СНИЛС<br>Гражданство<br>Российской Федерации                | Програм × В Результе Солтакти   ИРТех  Тарінт  Ммя                                                                                                    | × В Google × В Г<br>V24 - YouTube → Невигатор<br>Услуги<br>Пол<br>Пол         | оджино × • Приевен<br>АО-инис • • Новости з<br>Оплата<br>Отчество | <ul> <li>К № Реплетри Х № К</li> <li>Акупох н</li> <li>Сабенко - Geo</li> <li>Поддержка</li> <li>Необязательно</li> <li>Необязательно</li> <li>18</li> <li>Необязательно</li> </ul> | 10C ×   Э Пертал ×   Э .<br>jle @ АИС "Подросток" Ф | Аутентні × 🗨 Зачисл<br>Портал персониф<br>Бабенко Е.П. ▼ |

### 14) Вводим данные ребенка:

| госуслуги                           | Услуги Оплата Поддержка Q                           | Бабенко Е.П. 👻 |
|-------------------------------------|-----------------------------------------------------|----------------|
|                                     |                                                     |                |
|                                     |                                                     |                |
| Персональные данные ребенка         |                                                     |                |
| Фамилия Имя<br>Тест Тест            | Отчество<br>Тесточич                                |                |
|                                     | необязательно                                       |                |
| Дата рождения 15.04.2014            | Пол                                                 |                |
|                                     | Мужской Женский                                     |                |
| снилс<br>153-045-123 63             | Место рождения<br>Свердловская область Нижний Тагил |                |
|                                     | необязательно                                       |                |
| Гражданство<br>Российской Федерации | $\sim$                                              |                |
|                                     | необазательно                                       |                |

Внимание!

Все данные заявителя и ребенка должны четко соответствовать документам!

Поле «Отчество» является необязательным только в том случае, если оно отсутствует в документе.

| сы 🤪 Авторизация - упр 🦉 Портал образоват 🏣 Сетевой Город. Об 👾 Контакты   ИРТех<br>ГОСУСЛУГИ | зади-1924 - уоціцье Ф навигатор ДО-инс Ц нов<br>Услуги Оплата | а Поддержка      | оодіе 🔞 АЛС Подросток:. | Бабенко Е.П. • | » 🔚 Списокд |
|-----------------------------------------------------------------------------------------------|---------------------------------------------------------------|------------------|-------------------------|----------------|-------------|
| Удостоверение личности ребенка                                                                |                                                               |                  |                         |                |             |
| Тип документа<br>Свидетельство о рождении                                                     |                                                               | $\checkmark$     |                         |                |             |
| Серия Номер<br>II-АИ 1512                                                                     | Дата выдачи<br>01.05.20                                       | 14 🛗             |                         |                |             |
| Кем выдан<br>ЗАГС                                                                             | Номер актовой<br>13                                           | записи           |                         |                |             |
| Адрес регистрации ребенка                                                                     |                                                               | 0                |                         |                |             |
| 622016, обл. Свердловская, г. Нижний                                                          | ил, ул. Ермака, д. 46, кв. 1                                  | Уточнить адрес 🗸 |                         |                |             |
| Адрес проживания совпадает с адресом р                                                        | страции                                                       |                  |                         |                |             |
|                                                                                               |                                                               |                  |                         |                |             |

# Указать адрес (можно начать ввод с клавиатуры и выбрать нужный вариант, выбрать номер дома, номер квартиры ввести с клавиатуры или указать «Нет квартиры»), Поставить галочку, если адрес совпадает с адресом проживания.

### Выбрать способ(ы) информирования:

| 🔛 Входящи 🗴   🥝 Деловая 🗴   🏈 Школам. 🗙   🎮 Входящи 🗴   🔚 Планиро 🗙   🚍 Програм 🗴   🚺 Результа 🗴       | 📧 Google K 🗙   🛐 Подключ 🗙   👸 Правов  | » 🗙   🔃 Регистра 🗙   🏹 ПОС  | х   🕥 Портал с х   🕲 Аутентис х 👦 Зачисле: х + — 🗗 🗙              |
|----------------------------------------------------------------------------------------------------|----------------------------------------|-----------------------------|-------------------------------------------------------------------|
| ← → C                                                                                                  |                                        |                             | Q 🕁 🍮 🗄                                                           |
| 👯 Сервисы 🤡 Авторизация - Упр 🧭 Портал образоват 📷 Сетевой Город. Об 🎡 Контакты   ИРТех 🚺 Tagil-TV24 - | YouTube 🌵 Навигатор ДО-инс 🏋 Новости : | акупок « 🛆 Бабенко – Google | ом АИС "Подросток" <>>> Портал персониф >>>   Ш Список для чтении |
| госуслуги                                                                                              | Услуги Оплата                          | Поддержка Q                 | Бабенко Е.П. 🔻                                                    |
| 4 Дополнительная информация                                                                            |                                        |                             |                                                                   |
| Информировать об этапах обработки заявления                                                            |                                        |                             |                                                                   |
| По e-mail По телефону                                                                                  |                                        |                             |                                                                   |
| Контактная информация                                                                                  |                                        |                             |                                                                   |
| E-mail<br>3lena@mail.ru                                                                                |                                        |                             |                                                                   |
| Телефон<br>+7(905)8047850                                                                              |                                        |                             |                                                                   |
| Комментарий                                                                                            |                                        |                             |                                                                   |
|                                                                                                    |                                        | неооязательно               |                                                                   |
|                                                                                                    |                                        |                             | 💬 Задать вопрос 🛛 🗙                                               |
| 📰 📰 📀 🥭 🔲 🚺 🕺 🔯 🚺 🖬 🔛                                                                                  |                                        |                             | 12:29<br>📴 📴 🕒 🛐 🕼 🔛 🚍 💹 🍀 📀 🖧 🕅 🌳 두 💭 (40) ENG (20.02) 📑         |

Примечание:

- рекомендуем указать адрес электронной почты, в этом случае Вы мгновенно будете получать все уведомления об обработке заявления на указанный адрес.

Завершить регистрацию, проставить галочку «согласие» и выбрать команду «Подать заявление»

| 🖂 Входящи 🗙 🛛 🍮 Деловая | ×          | Школам. 🗙   M Входящи 🗙   🚹 Планиро 🗙    | 📑 Програм 🗙   🛐 Результа 🗙   🔯 Goog        | gle К 🗙   🛐 Подкл | ю 🗙 📔 👸 Правов | њ 🗙   🔃 Регистра 🗙  | 💽 пос    | 🗙 🛛 🕄 Портал с 🗙   | 🔇 Аутентис | х 🥃 Зачислен 🗙 | + -            | o ×                |
|-------------------------|------------|------------------------------------------|--------------------------------------------|-------------------|----------------|---------------------|----------|--------------------|------------|----------------|----------------|--------------------|
| ← → C 🔒 gosuslugi       | .ru/25745/ | /2/form                                  |                                            |                   |                |                     |          |                    |            |                | छ 🕁 🌷          | 🗯 🍪 🗄              |
| Сервисы 🔇 Авторизация   | - Упр 🧯    | 🗿 Портал образоват 📑 Сетевой Город. Об 🚦 | 🦉 Контакты   ИРТех: 💿 Tagil-TV24 - YouTube | 💠 Навигатор ДО-н  | инс Т Новости  | закупок « 🛆 Бабенко | - Google | 🐼 АИС "Подросток": | 🔶 Портал п | терсониф       | » 🖽 Cn         | исок для чтения    |
|                         | го         | осуслуги                                 |                                            | Услуги            | Оплата         | Поддержка           | Q        |                    | 🔊 Баб      | бенко Е.П. ▼   |                | <b>^</b>           |
|                         |            | Комментарий                              |                                            |                   |                |                     |          |                    |            |                |                |                    |
|                         |            |                                          |                                            |                   |                | необязател          | тьно     |                    |            |                |                |                    |
|                         |            |                                          |                                            |                   |                |                     |          |                    |            |                |                |                    |
|                         |            |                                          |                                            |                   |                |                     |          |                    |            |                |                |                    |
|                         |            |                                          |                                            |                   |                |                     |          |                    |            |                |                |                    |
|                         | 5          | Подтверждение данных                     |                                            |                   |                |                     |          |                    |            |                |                |                    |
|                         |            |                                          |                                            |                   |                |                     |          |                    | /          |                |                |                    |
|                         |            | Я даю согласие на обработк               | / своих персональных данных                |                   |                |                     |          |                    |            |                |                |                    |
|                         |            | 🔽 Я даю согласие на обработк             | / персональных данных ребенка              |                   |                |                     |          |                    |            |                |                |                    |
|                         |            |                                          | , пороспальных данных ресспиа              |                   |                |                     |          |                    |            |                |                |                    |
|                         |            | 🗹 Я ознакомлен(а), что настоя            | цее согласие может быть отозван            | но мной путем     | подачи в обр   | азовательную        |          |                    |            |                |                |                    |
|                         |            | организацию письменного за               | явления оо отзыве согласия                 |                   |                |                     |          | K                  |            |                |                |                    |
|                         |            |                                          |                                            |                   |                |                     |          |                    |            |                |                |                    |
|                         |            |                                          |                                            |                   |                |                     |          |                    |            |                |                |                    |
|                         |            |                                          |                                            |                   |                |                     |          |                    |            |                |                |                    |
|                         |            |                                          |                                            |                   | Под            | ать заявление       |          |                    |            |                |                |                    |
|                         |            |                                          |                                            |                   |                |                     |          |                    |            | 💮 Залать       | вопрос         | ×                  |
|                         |            |                                          |                                            |                   |                |                     |          |                    |            | Jongan         |                |                    |
|                         |            |                                          |                                            |                   |                |                     |          |                    |            |                |                |                    |
|                         | По         | омощь и поддержка                        | Информация о портале                       | По                | олезные рес    | урсы                |          | Наши проекты       |            |                |                |                    |
| 🖬 🗄 🔕 🥭                 | •          | 0 💁 🔄 🧿 🔊 🛤                              |                                            |                   |                |                     |          | 💶 🖬 🗉 🔕 🚺          | N 📑 🖻 🛛    | 3 🔩 💿 🖞 🕅 🤤 .  | ▲ 貯 ⊄») ENG 30 | 12:29<br>0.03.2021 |

Если «Заявление в очереди на отправку», оно пока НЕ направлено в школу:

Внимание!

**Рекомендуем убедиться в том, что «Заявление зарегистрировано»** (просмотр «Уведомлений»), номер заявления рекомендуем сохранить (записать, распечатать или сделать снимок экрана).

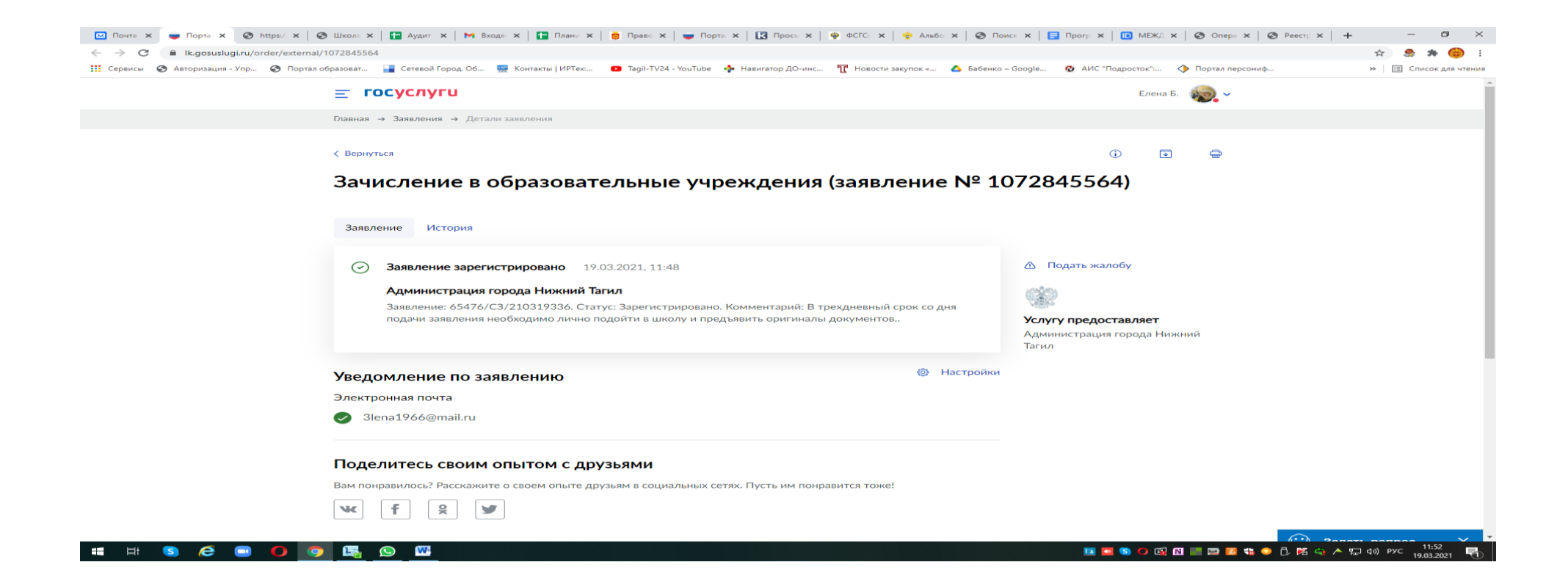

#### Историю работы школы с Вашим заявлением также можно просматривать в Ленте уведомлений

Кроме того, по указанному номеру (65476/C3/....), можно отслеживать этапы работы с заявлением на Портале Свердловской области - https://edu.egov66.ru (команда «Поиск заявления») или по номеру Свидетельства о рождении:

| ШКОЛЫ - Почта Маі.: × І 🔀 Просмотр запроса: #V × I 🕲 Школам. Электроннос × I 🖬 Аудит по                               | льзователей 🗙   M Входящие (180) - upro 🗙<br>mn3Ttxv5v05iwUVeWoDncnTbM-mDKSwBrM9z | Планирование расход × S Портал образов<br>DbFzsyyo#/ | ватель: 🗙 🔇 Оператор электронно 🗙 🔵 Зачисле | ние в образо:: ×   + - Ф ×<br>Q 🏠 🍮 😫 . |
|----------------------------------------------------------------------------------------------------|-----------------------------------------------------------------------------------|------------------------------------------------------|---------------------------------------------|-----------------------------------------|
| Портал<br>образовательны<br>Получение государственных и мун<br>образования в электронном виде<br>Свердловская область | <b>IX УСЛУГ</b><br>иципальных услуг в сфере                                       |                                                      | етевой Город.<br>Образование.               |                                         |
| Поиск<br>образовательных<br>организаций                                                                               | Регистрация<br>заявления                                                          | Поиск<br>заявления                                   | Информация<br>для родителей<br>и детей      |                                         |
| H H S <u>C</u> S O <u>R</u> S <u>R</u> <u>R</u> <u>R</u>                                                              |                                                                                   |                                                      | u o g n u s s s                             | ● ႐ K 🔄 ▲ 및 40) ENG 12:09 🖏             |

| Поиск заявлений                                                           |                  |                            |                                |  |  |  |
|---------------------------------------------------------------------------|------------------|----------------------------|--------------------------------|--|--|--|
| Выберите необходимые параметры                                            |                  |                            |                                |  |  |  |
| • Поиск по номеру заявления                                               |                  | 🔿 Поиск по документу ребен | ka                             |  |  |  |
| Введите номер заявления                                                   |                  |                            |                                |  |  |  |
| 65476/C3/2101233666                                                       |                  |                            |                                |  |  |  |
| 2                                                                         | Номер заявления* |                            |                                |  |  |  |
|                                                                           |                  |                            |                                |  |  |  |
|                                                                           |                  |                            | Необходимо ввести символы      |  |  |  |
|                                                                           | House a line a   | 1/1/10                     | - подтвердить, что Вы не робот |  |  |  |
|                                                                           |                  | TUK                        | и нажать кнопку «найти»        |  |  |  |
| яцхншк 🗸 С                                                                |                  |                            |                                |  |  |  |
| Для подтверждения проверочного слова<br>нажмите зеленую кнопку с галочкой |                  |                            |                                |  |  |  |
|                                                                           | 🖸 найти          |                            |                                |  |  |  |
| # Номер заявления                                                         | Дата подачи      | Тип заявления              | Статус                         |  |  |  |
|                                                                           | Заявлений не     | е найдено.                 |                                |  |  |  |

| 🎬 Портал образовательных услуг |                               |                                              | 🔁 Войти через ЕСИА |  |  |
|--------------------------------|-------------------------------|----------------------------------------------|--------------------|--|--|
| авная » Поиск заявлений        |                               |                                              |                    |  |  |
| Поиск заявлений                |                               |                                              |                    |  |  |
| Выберите необходимые параметры |                               |                                              |                    |  |  |
| О Поиск по номеру заявления    |                               | Поиск по документу ребенка                   |                    |  |  |
|                                |                               | Введите данные документа, удостоверяющего ли | чность             |  |  |
|                                |                               | Свидетельство о рождении                     | Тип документа*     |  |  |
|                                |                               | ΙΙ-ΑИ                                        |                    |  |  |
|                                |                               | 232526                                       | Серия*             |  |  |
|                                |                               |                                              | Homep*             |  |  |
|                                | N H K T B M                   |                                              |                    |  |  |
|                                | Введите текст с кар<br>2нжгам | тинки                                        |                    |  |  |
|                                | Для подтверждения             | проверочного слова                           |                    |  |  |
|                                | нажмите зеленую к             | нопку с галочкой                             |                    |  |  |
|                                |                               | АЙТИ                                         |                    |  |  |
| # Номер заявления              | Дата подачи                   | Тип заявления                                | Статус             |  |  |
|                                | Заявлен                       | ий не найдено.                               |                    |  |  |

Напоминаем, что в случае подачи заявления в электронном виде, Вы должны в течение 3 дней, следующих за днем регистрации, подойти в выбранное учреждение с оригиналами документов

Если у Вас возникают вопросы, контактная информация: главный специалист управления образования по вопросам информатизации Елена Петровна Бабенко тел. рабочий 478114 (доб. 211)

#### !!! Экстренные ситуации

- Если по техническим причинам ЕПГУ недоступен для регистрации заявления, рекомендуем использовать Портал образовательных услуг Свердловской области: https://edu.egov66.ru